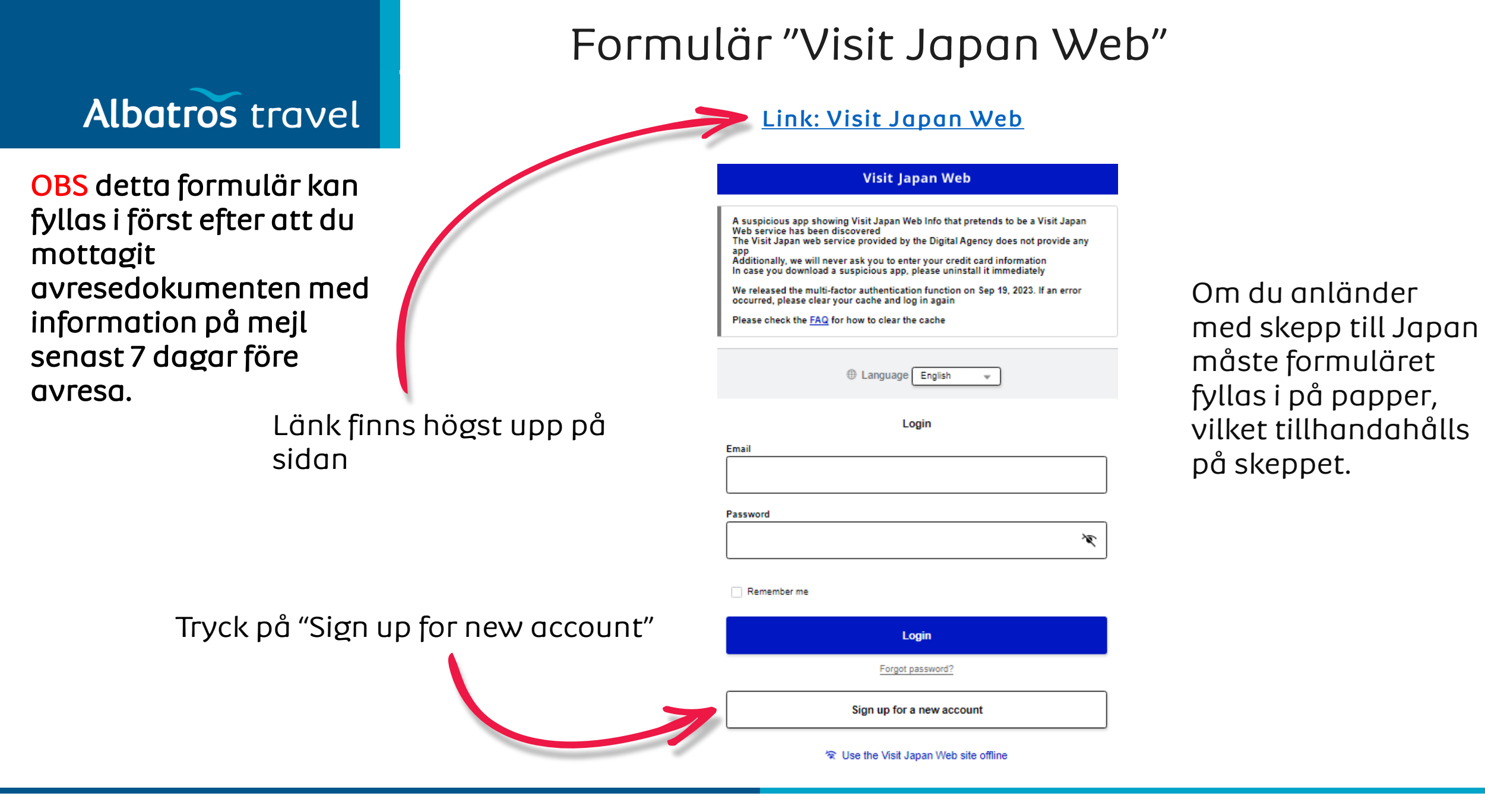

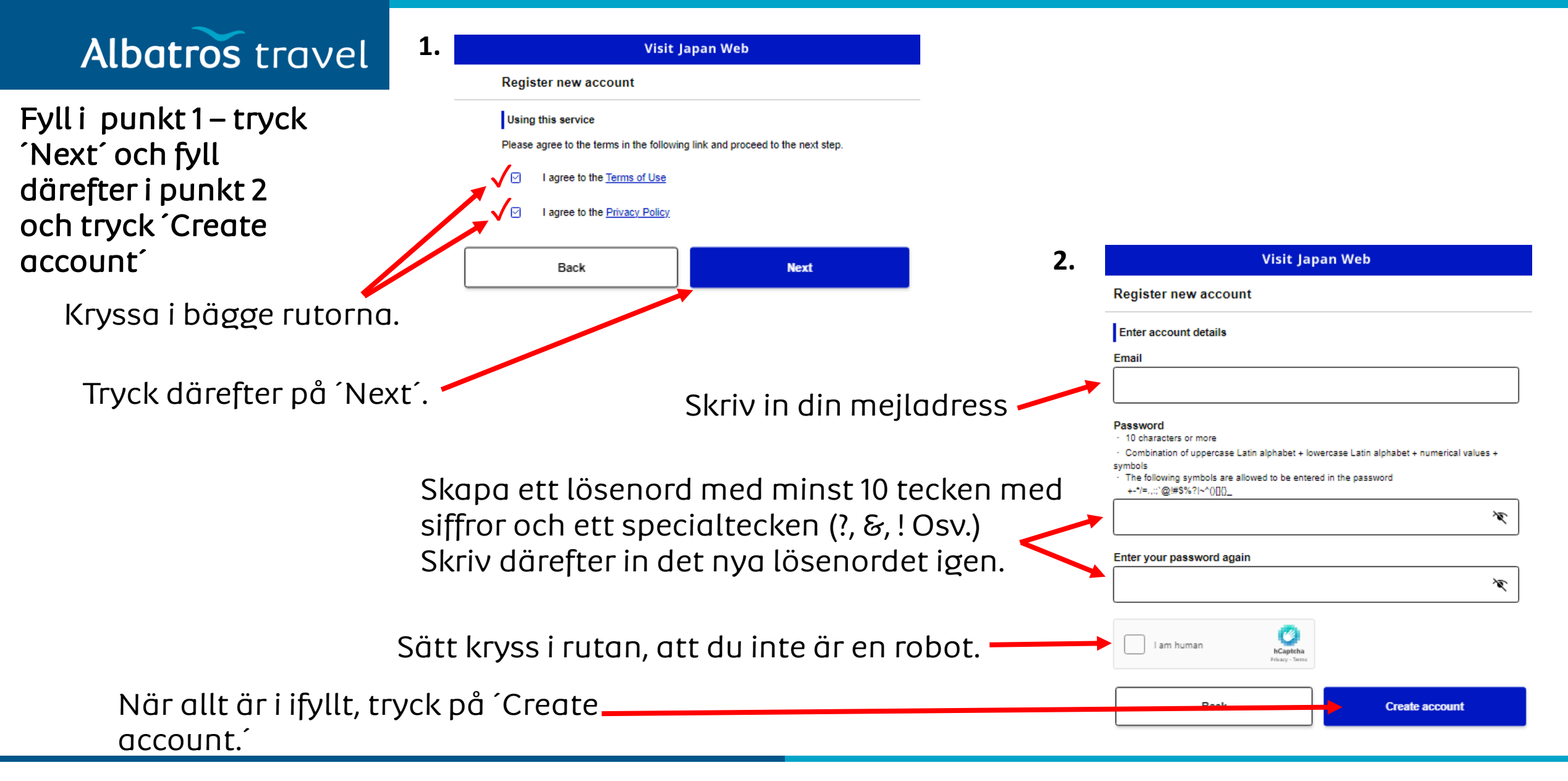

Albatros travel

För att bekräfta din mejl, som du skrev in på föregående sida, måste du skriva in den 6-siffriga kod som du fått på mejl. Stäng inte ner Visit Japan Web när du ska hämta koden via e-post.

### 1.

Visit Japan Web

#### Register new account

#### Confirm email

Your Visit Japan Web account has been created.

In order to use the system, you need to verify the registered email address.

Enter the confirmation code sent to gro@albatros.dk

Do not close this screen until authentication check is complete

Issued confirmation code is only valid for the currently displayed screen

Enter confirmation code

Confirmation code input is not successful (Reissue confirmation code)

- If the email address is correct
- Enter your email address and password on the login screen and press login to reissue.
- If the email address is incorrect
- Please create a new account from the login screen.
- (How to return to the login screen) Press Visit Japan Web displayed at the top of the screen

Skriv in koden och tryck därefter ´Confirm email´

Confirm email

Your email address has been confirmed.

Go To Login Screen

2.

Efter att du bekräftat din mejl, tryck på ´Go To Login Screen´

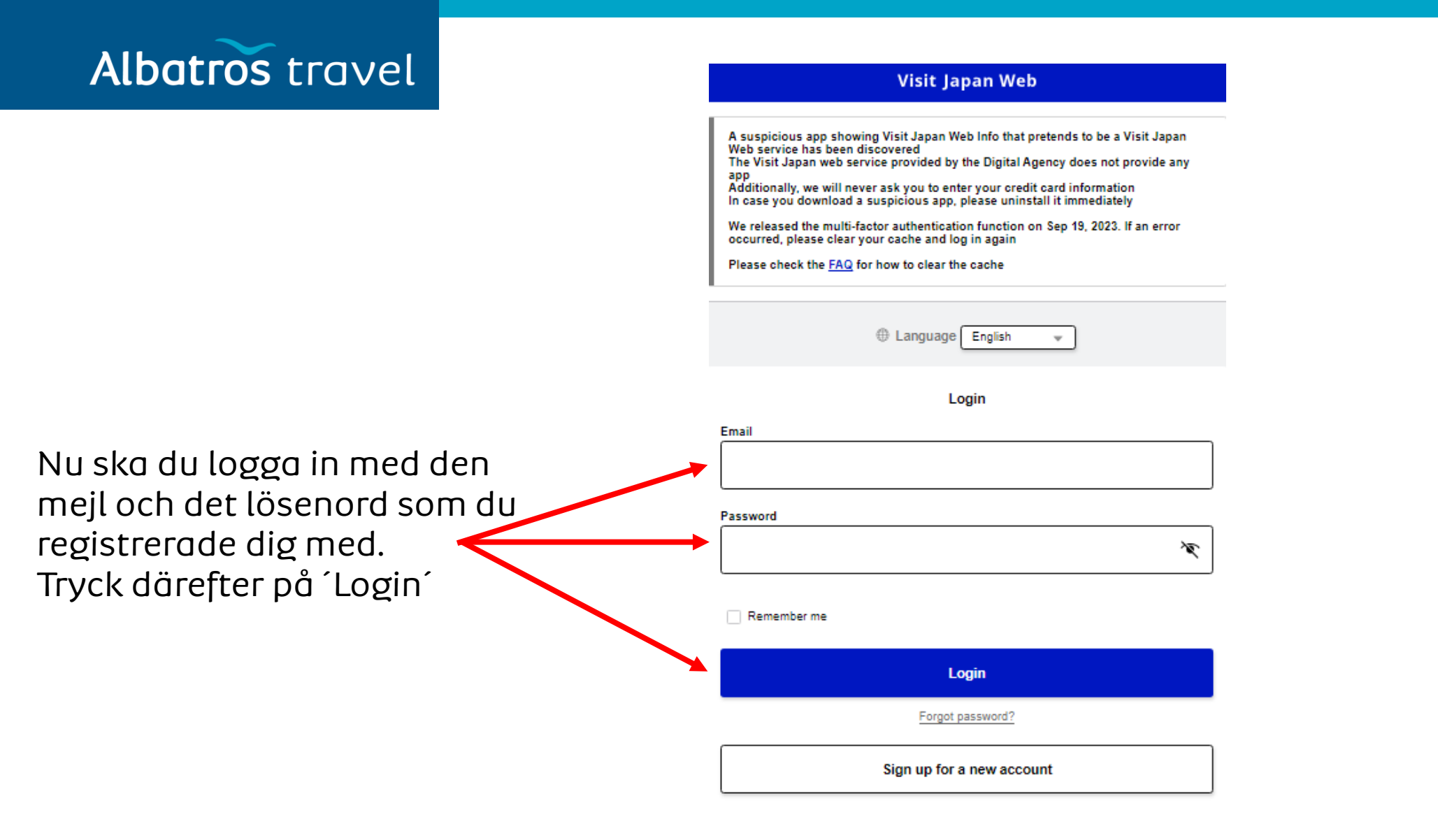

# Albatros travel

Detta är valfritt, om du är orolig för att andra går in på din sida på ´Visit Japan Web´.

Multifaktorautentisering (MFA) ökar säkerheten och kräver att en verifikationskod skrivs in förutom ett lösenord när du loggar in. Att skapa multifaktorautentisering är valfritt men om du gör det minskar du risken för obehörig tillgång även om andra vet ditt lösenord. För att använda MFA måste du installera en app för tidsbaserade engångskoder (TOTP) för autentifikation.

#### Visit Japan Web

Setting up Multi-Factor Authentication(optional)

#### Do you want to set up multi-factor authentication?

Multi-factor authentication enhances security by requiring the input of an verification code in addition to a password when logging in Setting up multi-factor authentication is optional, but if you set it up, even if your password is known to someone else, you can avoid the risk of unauthorized login To use multi-factor authentication, you need to install any time-based one time password(TOTP) authentication app

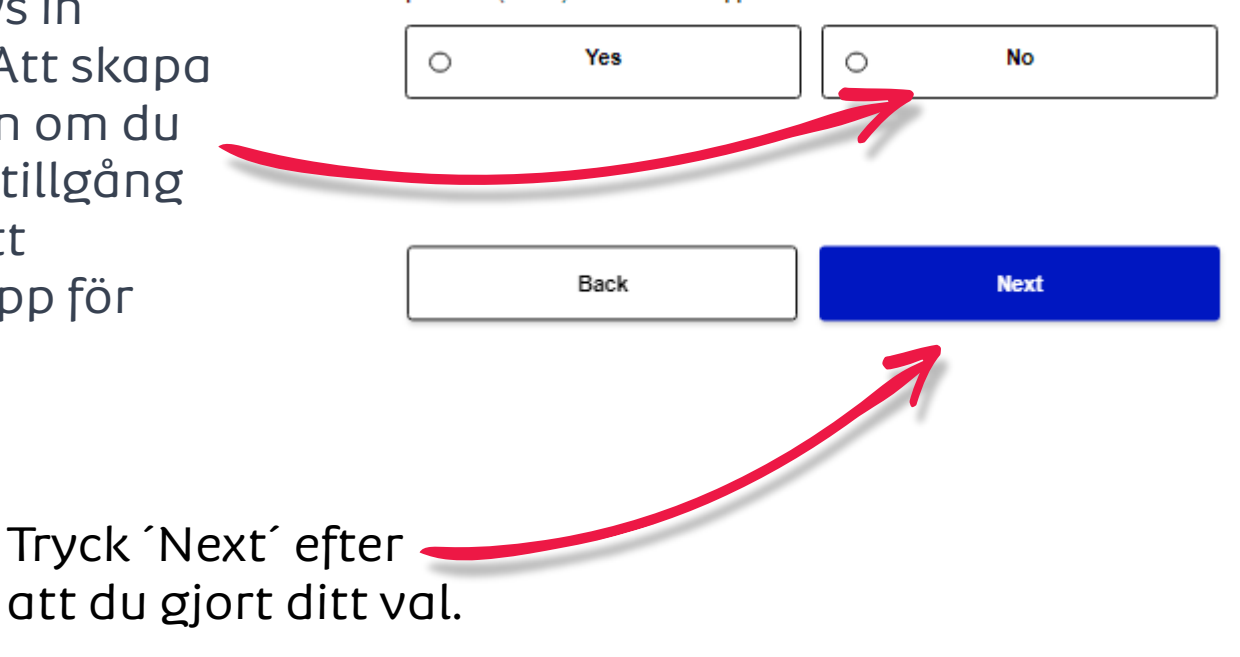

# Albatros travel

Tryck på 'Your details'

#### Visit Japan Web

A suspicious app showing Visit Japan Web Info that pretends to be a Visit Japan Web service has been discovered The Visit Japan web service provided by the Digital Agency does not provide any

app Additionally, we will never ask you to enter your credit card information In case you download a suspicious app, please uninstall it immediately

We released the multi-factor authentication function on Sep 19, 2023. If an error occurred, please clear your cache and log in again

Please check the FAQ for how to clear the cache

#### Register user

1.

Register details if you are using Visit Japan Web After registration, please proceed to "Register planned entry/return".

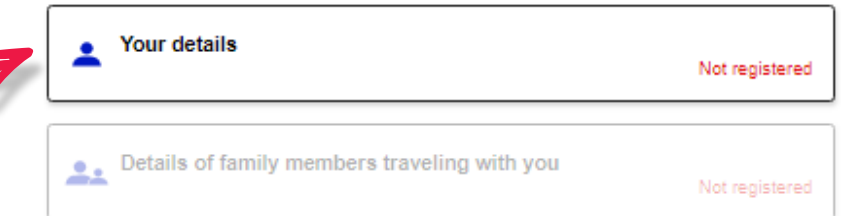

#### Register planned entry/return

Register information required for entry/return procedures when arriving in Japan

- Register new planned entry/return

#### Use after entering Japan

Register details required for functions that can be used during your stay in Japan

🏌 Procedure during stay in Japan

| 2.                                | Visit Japan Web                                            |                   |
|-----------------------------------|------------------------------------------------------------|-------------------|
| Your de                           | tails                                                      |                   |
|                                   | 1 / 5pages                                                 | Next >            |
| Entry/ret                         | urn procedure category                                     |                   |
| Do you ha                         | ave a passport issued by the Japanese gove                 | ernment? Required |
| 0                                 | Yes                                                        | No                |
| Om du<br>pass u<br>japan<br>myndi | u inte har ett<br>Itställt av<br>ska<br>igheter, trycker 🛰 |                   |

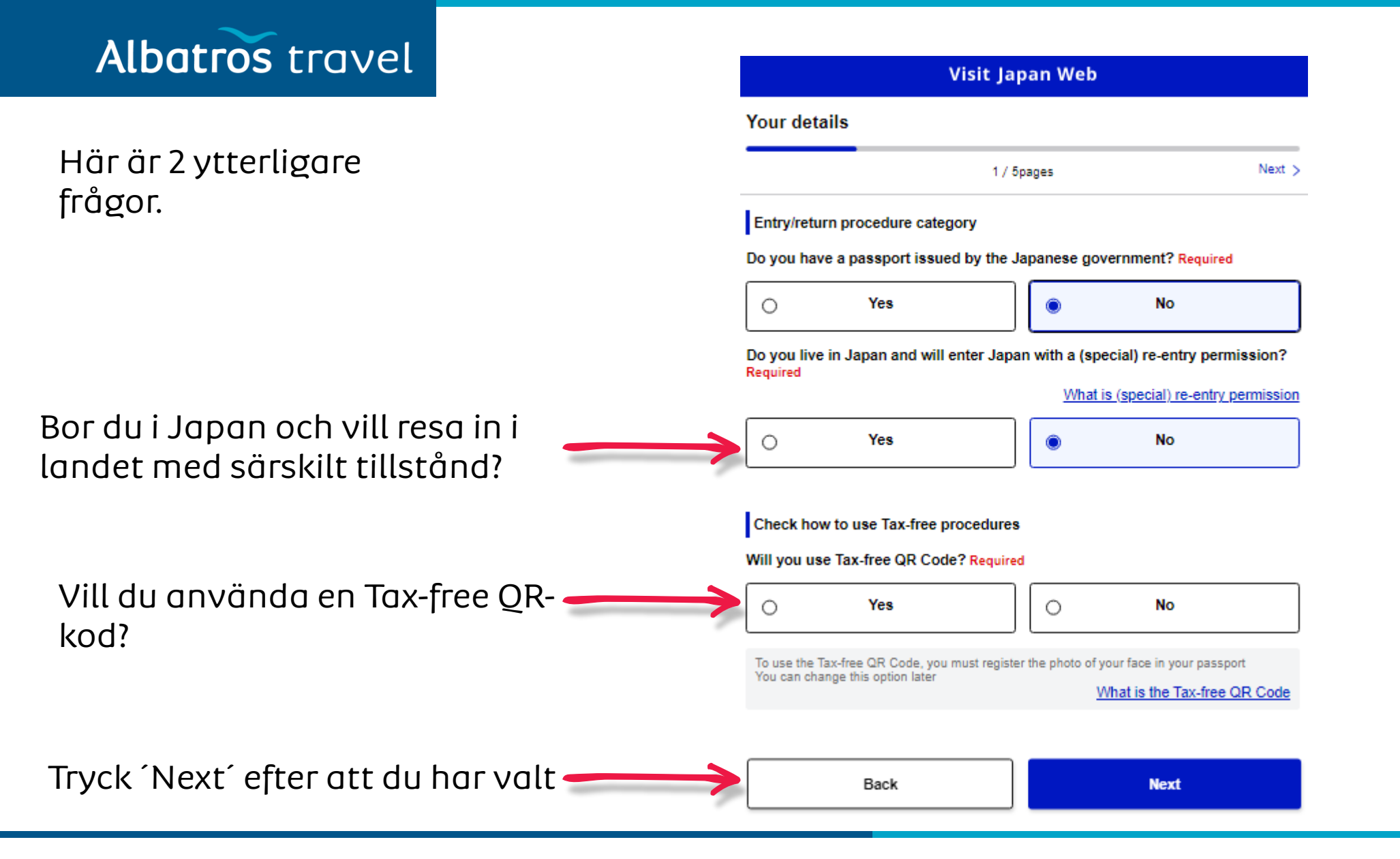

# Albatros travel

1.

Your details

Select registration method

O Scan with camera

Passport details registration method Required

Enter information yourself

< Back

Det kan vara svårt att skanna ditt pass med kamera så vi rekommenderar att du skriver in dina uppgifter.

Tryck 'Next' när du är färdig

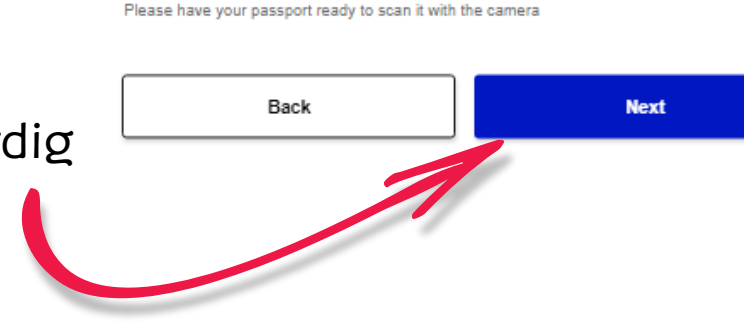

Visit Japan Web

2 / 5pages

|             | 2.           |                                                        | Visit Japan Web                                                          |         |
|-------------|--------------|--------------------------------------------------------|--------------------------------------------------------------------------|---------|
|             | -            | Your details                                           |                                                                          |         |
| Next >      |              | Back                                                   | 3 / 5pages                                                               | Next >  |
|             |              | Passport details                                       |                                                                          |         |
|             |              | Passport number Required<br>Check that the passport nu | uired<br>mber is correct                                                 |         |
| Recommended | Passnummer   | E.g.: AB1234567                                        |                                                                          |         |
|             |              | Surname Required                                       |                                                                          |         |
|             | Efternamn    | E.g.: DIGITAL                                          |                                                                          |         |
|             |              | Given name Required                                    |                                                                          |         |
|             | Alla förnamn | E.g.: HANAKO                                           |                                                                          |         |
|             |              | Nationality Required                                   |                                                                          |         |
|             | Nationalitet | -                                                      |                                                                          | Ŧ       |
|             |              | Date of birth Required                                 |                                                                          |         |
|             | Födelsedatum | 01/01/1960                                             |                                                                          |         |
|             |              | Date of birth unkno                                    | wn (i)                                                                   |         |
|             |              | Date of expiry Required                                | 1                                                                        |         |
|             | Passnummer   | mm/dd/yyyy                                             |                                                                          | <b></b> |
|             |              | Photo of face                                          |                                                                          |         |
|             |              | To use the Tax-free QR Co<br>Please scan your passport | de, you must register the photo of face<br>to register the photo of face |         |

Not registered

Edit

Edit

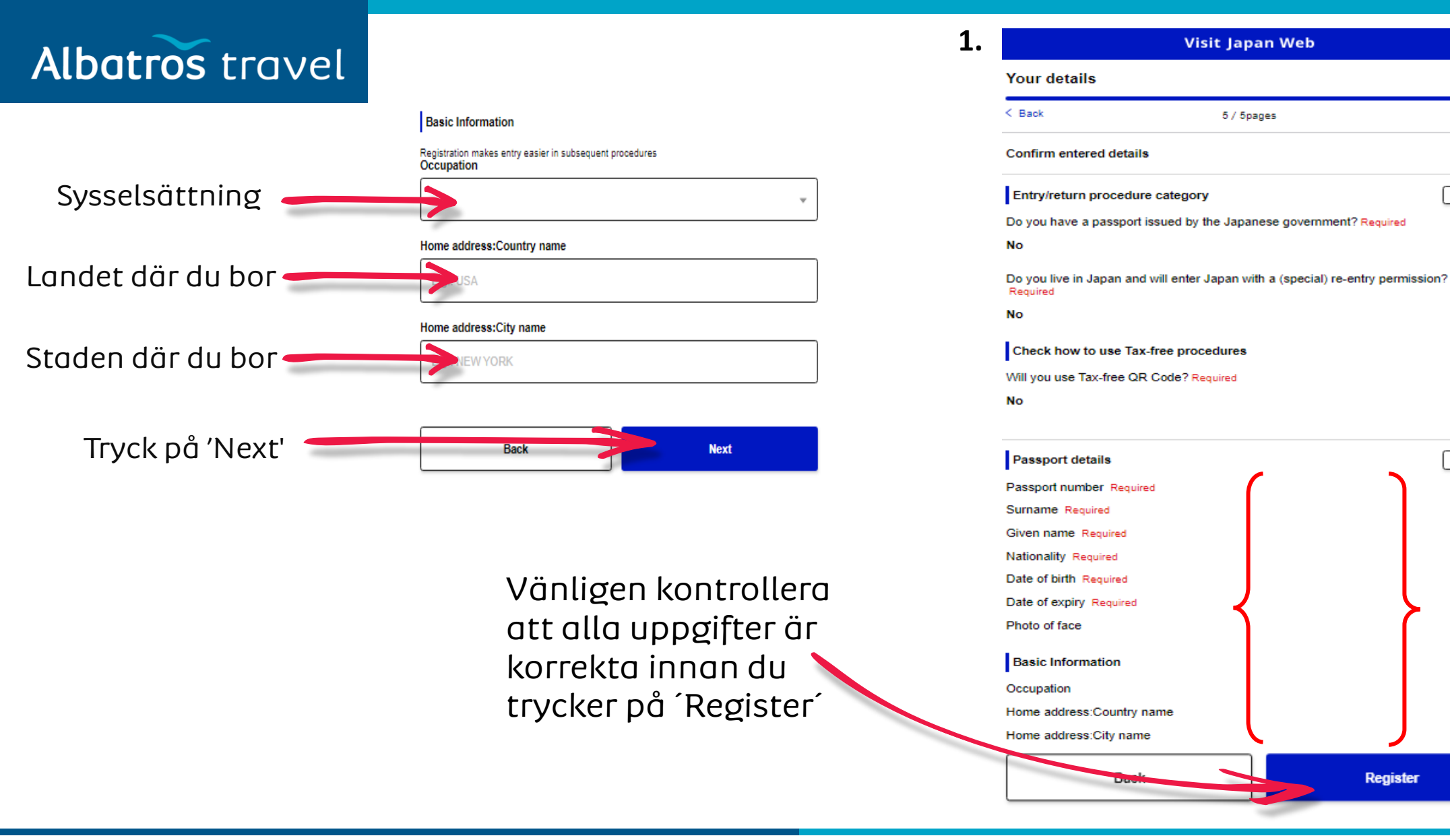

| Albatros travel                        | 2. Registration complete.<br>Next, check whether or not you need to apply for a VISA                                                                                | 1.                              | Visit Japan Web<br>For those who had been registered by 3:00 AM .<br>2024:                                                                                                    | JST on January 25,                                      |
|----------------------------------------|----------------------------------------------------------------------------------------------------|---------------------------------|----------------------------------------------------------------------------------------------------|---------------------------------------------------------|
| Tryck på ´C<br>VISA<br>requiremer      | heck<br>Check VISA requirement                                                                                                    | Lägg till<br>familjem<br>edlemm | The QR codes for Immigration clearance and Customs dec<br>and the QR codes for Immigration clearance and Customs<br>system changed are no longer usable.<br>Please be sure to check the details <u>here</u> .<br>Register user<br>Register details if you are using Visit Japan Web<br>After registration, please proceed to "Register planned entry/return | claration have been unified<br>a declaration before the |
|                                        | <b>3.</b> Visit Japan Web<br>Check VISA details                                                                                                    | ar som<br>reser<br>med dig.     | Your details  Petails of family members traveling with you                                                                                                    | Registered  Not registered                              |
| för Svenska<br>medborgare<br>Väli 'No' | Questions Do you have a VISA to enter Japan?           Yes         No           Guidance         Guidance                                                           | ]                               | Register planned entry/return         Register information required when entering into/returning to Japan         + Register new planned entry/return                                                                                                    | Tryck för<br>att<br>registrera                          |
| 2                                      | Check whether or not you need a VISA to enter Japan. Check your VISA requirements using the following site. VISA Information   Ministry of Foreign Affairs of Japan |                                 | Use after entering Japan                                                                                                    | resan                                                   |
| Tryck på ´<br>to Home´                 | Back to Home                                                                                                    | ]                               | Information of after entering Japan                                                                                                    | JMTO<br>Official guide for<br>travelling Japan          |

| Albatros travel                                  | 2.      | Visit Japan Web                                                                                                    | 3.                       | Visit Japan Web                                                                                                    |
|--------------------------------------------------|---------|----------------------------------------------------------------------------------------------------|--------------------------|----------------------------------------------------------------------------------------------------|
|                                                  |         | Register Planned Entry/Return                                                                                                    |                          | Register Planned Entry/Return                                                                                                    |
| Välj Proceed t<br>registration<br>without copyin | ο<br>nσ | Copy entry/return details<br>Copy registered details? Required<br>To copy the details, select the applicable item and press Next<br>VISA details | Valfritt Resans<br>namn  | Planned entry/return Trip name Adding a name to your planned entry/return makes it easier to manage multiple plans.                     |
| details?                                         | יק      | Copy details from VISA application                                                                                                    | Ankomstdatum             | Planned arrival date in Japan Required                                                                                                  |
|                                                  | 7       | Proceed to registration without copying details                                                                                                  | Platsen du kommer        | Point of embarkation<br>Candidate point of embarkation will be displayed when entering text                                             |
| Tryck ´Ne                                        | ext     | Back Next                                                                                                    | rån innan ankomster<br>〜 | Boarded flight number<br>Airline company name Required<br>For codeshare flights, please enter the name of the main airline company name |
|                                                  |         |                                                                                                    | Flygbolag 🔪 🦯            | ,                                                                                                    |
|                                                  |         |                                                                                                    | Flygnummer ——            | Flight number (numbers only) Required<br>For codeshare flights, please enter the main flight number<br>E.g.: 1234                       |
|                                                  |         |                                                                                                    | Tryck ´Next´             | Back Next                                                                                                    |
|                                                  |         |                                                                                                    |                          |                                                                                                    |

| Albetreetrevel              | 1.  | Visit Japan Web                                                                              | 2.                                      | 2. Visit Japan Web                                                                                  |
|-----------------------------|-----|----------------------------------------------------------------------------------------------|-----------------------------------------|----------------------------------------------------------------------------------------------------|
| Alduros travel              |     | Register Planned Entry/Return                                                                |                                         | Register Planned Entry/Return                                                                       |
| Hotellnamn och adresse      |     | Intended Address in Japan                                                                    |                                         | Confirm entered details                                                                             |
| Postnumm                    | рег | Postal code<br>hyphen not required<br>E.g.: 1020094<br>Enter automatically using postal code |                                         | Planned entry/return<br>Trip name<br>Planned arrival date in Japan Required<br>Point of embarkation |
| Områ                        | ıde | Prefecture Required                                                                          |                                         | Airline company name Required Flight number Required                                                |
| St                          | ad  | City Required                                                                                |                                         | Address in Japan (Accommodation)<br>Postal code<br>Prefecture Required                              |
| Adre                        | SS  | Address Required<br>E.g.: ZZ CHO 1CHOME-2-345                                                |                                         | City Required<br>Address Required<br>Hotel name, place of stay                                      |
| Hotellnar                   | nn  | Hotel name, place of stay E.g.: ZZ HOTEL 123                                                 |                                         | Contact phone number Required                                                                       |
| Telefonnumr                 | ner | Contact phone number Required<br>hyphen not required<br>E.g.: 819012345678901                |                                         | Back Register                                                                                       |
| När det är ifyllt, tryck på | ´Co | Back Confirm entered details                                                                 | Kontrollera c<br>korrekt och t<br>plan. | Kontrollera att informationen är<br>korrekt och tryck sedan på Register<br>plan.                    |

| Albatros travel      | 1. | Registered planned entry/return                | 2.         | Visit Japan Web                                                                                 |
|----------------------|----|------------------------------------------------|------------|-------------------------------------------------------------------------------------------------|
|                      |    | $\bigcirc$                                     |            | Japan entry/return procedure                                                                    |
|                      |    | Back to Home                                   |            | 🧪 Edit plan 🔲 Delete                                                                            |
|                      |    | To entry/return procedure                      | )          | Applicant v                                                                                     |
| Här väljer du ´To    | 7  | 7                                              | ,          | Please switch the applicant and prepare the procedures for everyone Selection of family members |
|                      |    |                                                |            |                                                                                                 |
| entry/return procedu | ne |                                                |            | Preparing for entry into/return to Japan                                                        |
|                      |    |                                                |            | Link VISA optional                                                                              |
|                      |    |                                                |            | Quarantine (Confirmation of Health Condition)                                                   |
|                      |    | Här väljer du ´Immigra<br>clearance and Custom | ition<br>s | Immigration clearance and Customs declaration                                                   |
|                      |    | declaration                                    |            | Display QR code                                                                                 |

| Albatros travel <sup>1.</sup>              | Immigration clearance and Customs declaration                                                                                    | ~            | 2.                                                      | Visit Japan Web                                         |        |  |
|--------------------------------------------|----------------------------------------------------------------------------------------------------|--------------|---------------------------------------------------------|---------------------------------------------------------|--------|--|
|                                            | M                                                                                                    | ×            | Registration of ba                                      | Registration of basic information                       |        |  |
|                                            | Once the necessary information has been registered, electronic declarations c<br>be used for immigration and customs             | in           | _                                                       | 1 / 15pages                                             | Next > |  |
|                                            | QR code display location<br>Immigration clearance counters, electronic declaration terminals or inspection<br>stands in airports |              | Basic Information                                       |                                                         |        |  |
| Truck - & Nout                             | Examples of electronic declaration at immigration clearance and customs<br>declaration                                           |              | Occupation Required                                     |                                                         |        |  |
| την τη τη τη τη τη τη τη τη τη τη τη τη τη | Next                                                                                                    |              | Home address:Count                                      | rv name Required                                        |        |  |
|                                            | Back                                                                                                    |              |                                                         | ,                                                       |        |  |
|                                            |                                                                                                    |              | Home address:City na                                    | ame Required                                            |        |  |
|                                            | De                                                                                                    | uppgifter du |                                                         |                                                         |        |  |
|                                            | ha                                                                                                    | r lämnat.    | Date of Arrival in Japa                                 | an Required                                             |        |  |
|                                            |                                                                                                    |              |                                                         |                                                         |        |  |
|                                            |                                                                                                    |              | Last flight No. Required<br>For codeshare flights, plea | d<br>se enter the name of the main airline company name |        |  |
|                                            |                                                                                                    |              |                                                         |                                                         |        |  |
|                                            |                                                                                                    |              | Point of embarkation<br>Candidate point of embark       | Required<br>ation will be displayed when entering text  |        |  |
|                                            |                                                                                                    |              |                                                         |                                                         |        |  |
|                                            |                                                                                                    |              | Back                                                    | Next                                                    |        |  |
|                                            | Tryck på ´Ne                                                                                                    | xť           |                                                         |                                                         |        |  |
|                                            |                                                                                                    |              |                                                         |                                                         |        |  |

| Albatros travel | 1. Visit Japan Web                                                                                                    | 2.          | Visit Japan Web                                                                                                    |
|-----------------|----------------------------------------------------------------------------------------------------|-------------|----------------------------------------------------------------------------------------------------|
|                 | Address in Japan (Accommodation)                                                                                                    |             | Disembarkation Card For Foreigner                                                                                                    |
|                 | < Back 2 / 15pages                                                                                                    | Next >      | < Back 3 / 15pages Next >                                                                                                    |
|                 | Address in Japan (Accommodation)                                                                                                    |             | Immigration information to Japan                                                                                                    |
|                 | Enter your first accommodation for contact information in Japan<br>If you are not staying at a hotel, enter the destination information<br>Postal code |             | Purpose of visit Required<br>Please be careful when entering intended length of stay as it is often entered incorrectly. Please<br>enter 90 days or less in the "Duration of stay in days" if purpose of visit is tourism, business, or<br>visiting relatives. |
|                 | E.a.: 1020094                                                                                                    | Syftet med  | · · · ·                                                                                                    |
|                 | Enter automatically using p                                                                                                    |             |                                                                                                    |
|                 | Prefecture Required                                                                                                    |             | Intended length of stay in Japan (entry in one field required)                                                                                                    |
|                 |                                                                                                    | Ŧ           | Duration of stay in years                                                                                                    |
|                 | City Required                                                                                                    |             | 741                                                                                                    |
|                 |                                                                                                    | - Antal år, | Duration of stay in months                                                                                                    |
|                 | Address Required                                                                                                    | månader     | Månader                                                                                                    |
|                 |                                                                                                    | eller dagar | i                                                                                                    |
|                 | Hotel name, place of stay Required                                                                                                    | Japan       | Decases                                                                                                    |
|                 |                                                                                                    |             | Dagar                                                                                                    |
|                 | TEL Required<br>hyphen not required                                                                                                    |             | Back                                                                                                    |
| Trvck därefter  |                                                                                                    |             |                                                                                                    |
| på´Next´        | Back                                                                                                    |             |                                                                                                    |

# Albatros travel

1.

< Back

0

0

0

Questions

Japan? Required

country? Required

Har du någonsin blivit deporterad från Japan, har du någonsin blivit beordrad att lämna Japan, eller har du någonsin fått avslag på inresa till Japan?

Har du någonsin blivit dömd till straff i Japan eller i ett annant land?

Har du för närvarande något av följande i din ägo: narkotika, marijuana, opium, stimulantia eller liknande, vapen, armborst, svärd, sprängmedel eller dylikt?

> Efter att du svarat på de 3 frågorna, tryck på ´Confirm entered details´

Visit Japan Web

4 / 5pages

Ο

Ο

0

No

No

No

Confirm entered det

 Have you ever been deported from Japan, have you ever departed Japan under a departure order, or have you ever been denied entry

2. Have you ever been found guilty in a criminal case in Japan or in a

Do you presently have in your possession narcotics, marijuana, op stimulants, or other controlled substances, firearms, crossbow, sw

**Disembarkation Card For Foreigner** 

Yes

Yes

Yes

Back

explosives or other such items? Required

|         | 2.       |                                                      | Visit Jap                                               | an Web                        |                                      |
|---------|----------|------------------------------------------------------|---------------------------------------------------------|-------------------------------|--------------------------------------|
|         |          | Declaration of<br>Articles                           | Accompanied Arti                                        | cles and Unacc                | companied                            |
| Next >  |          | < Back                                               | 5 / 15p                                                 | pages                         | Next >                               |
|         |          | Questions 1/8                                        |                                                         |                               |                                      |
|         |          | 1. Are you bringing                                  | the following into Jap                                  | pan? Required                 |                                      |
|         |          | (1) Prohibited item<br>Firearms, and Exp             | s(s) from being broug<br>osives)                        | ht into Japan (e.g. I         | Narcotic drugs,                      |
|         |          |                                                      | Descri                                                  | iption                        |                                      |
| ner     |          | PROHIBITED ARTICLI                                   | S (EXAMPLE)                                             |                               |                                      |
|         |          | (1) Narcotic drugs, stin<br>drugs.                   | ulants, marijuana, psychot                              | ropic substances, MDN         | IA, designated<br><u>Precautions</u> |
|         |          | (2) Firearms such as p                               | stols, revolvers and machir                             | ne guns, and bullets or       | parts thereof.                       |
| 9<br>9. |          | (3) Explosives, gunpov                               | der, materials for chemical                             | weapons, germs such           | as anthrax.                          |
| ]       |          | (4) Counterfeit, altered<br>cards.                   | or imitated coins, bank not                             | es or securities, and for     | rged credit                          |
|         |          | (5) Obscene or immora                                | I materials, and child porno                            | ography.                      |                                      |
|         |          | (6) Articles which infrin<br>trademark, copyright, r | ge upon intellectual propert<br>eighboring right, etc.) | ty rights. (patent, utility i | model, design,                       |
|         |          |                                                      |                                                         |                               |                                      |
|         |          |                                                      | es                                                      | 0                             | No                                   |
|         |          | Ľ                                                    | ]                                                       | Ľ                             |                                      |
|         | Tar du m | ned dig                                              |                                                         | 1                             |                                      |
|         | narkotik |                                                      |                                                         | 1                             |                                      |
| ື່      |          | a, vupen                                             | . /                                                     |                               |                                      |
|         | spranga  | imnen oc                                             | n 🔾                                                     |                               |                                      |
|         | andra ol | lagliga sa                                           | iker?                                                   |                               |                                      |
|         |          |                                                      |                                                         |                               |                                      |
|         |          |                                                      | Back                                                    |                               | Next 💦                               |
|         |          | L                                                    |                                                         |                               |                                      |

# Albatros travel

Har du med något av det följande till Japan?

Varor som man ej får föra in i Japan (t.ex. köttprodukter, grönsaker, frukt, djur och växter.)

| 8 / 15000                                       |                                                                                                    |                      | Next N      |                                                                                                    |
|-------------------------------------------------|----------------------------------------------------------------------------------------------------|----------------------|-------------|----------------------------------------------------------------------------------------------------|
| 07 Topag                                        | 123                                                                                                    |                      |             | ţ0                                                                                                    |
|                                                 |                                                                                                    |                      |             | JC                                                                                                    |
| ollowing into Japa                              | n? Required                                                                                                    |                      |             |                                                                                                    |
| being brought int<br>als, and Plants)           | o Japan (e.g.                                                                                                    | Meat product         | ts,         | G                                                                                                    |
| Descript                                        | ion                                                                                                    |                      |             | el                                                                                                    |
| AMPLE)                                          |                                                                                                    |                      | Precautions | g                                                                                                    |
| ords.                                           |                                                                                                    |                      | Precautions | te                                                                                                    |
| dangered animals and<br>ry, musk, cactus, etc.) | d plants, or their                                                                                                    | products.            | Precautions |                                                                                                    |
| eat products (including                         | j sausage), veg<br>istoms inspectio                                                                                                    | etables, fruits, ric | e.          |                                                                                                    |
|                                                 |                                                                                                    |                      |             |                                                                                                    |
|                                                 |                                                                                                    |                      | ]           |                                                                                                    |
|                                                 | 0                                                                                                    | No                   |             |                                                                                                    |
|                                                 |                                                                                                    | Novt                 |             |                                                                                                    |
|                                                 |                                                                                                    | NEXL                 |             |                                                                                                    |
|                                                 | 7                                                                                                    |                      |             |                                                                                                    |
|                                                 | 6 / 15pag<br>bliowing into Japa<br>being brought int<br>als, and Plants)<br>Descript<br>AMPLE)<br>bords.<br>dangered animals and<br>ry, musk, cactus, etc.)<br>eat products (including<br>inspection prior to cu | 6 / 15pages          | 6 / 15pages | Ø / 15pages       Next >         Delowing into Japan? Required         being brought into Japan (e.g. Meat products, als, and Plants) |

#### 4. Visit Japan Web Declaration of Accompanied Articles and Unaccompanied Articles ar du med < Back 7 / 15pages Next > ljande till Questions 3/8 1. Are you bringing the following into Japan? Required (3) Gold bullion or products of gold ıldtacka Description When bringing in gold bullion or gold products, please be sure to declare them to the Customs Ildprodukregardless of the weight. Yes No 0 0 Back Next Tryck därefter på Next

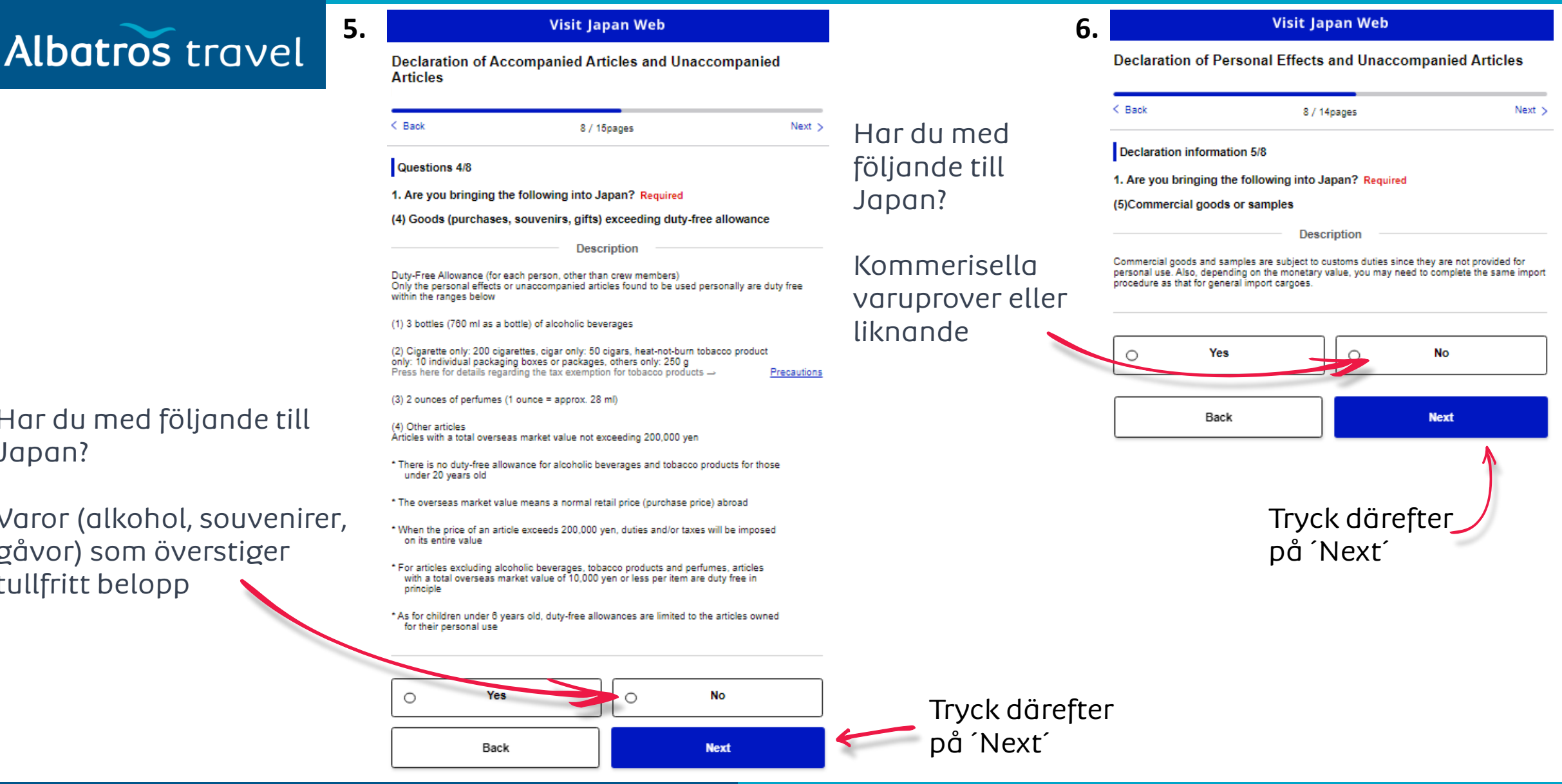

Har du med följande till Japan?

Varor (alkohol, souvenirer, gåvor) som överstiger tullfritt belopp

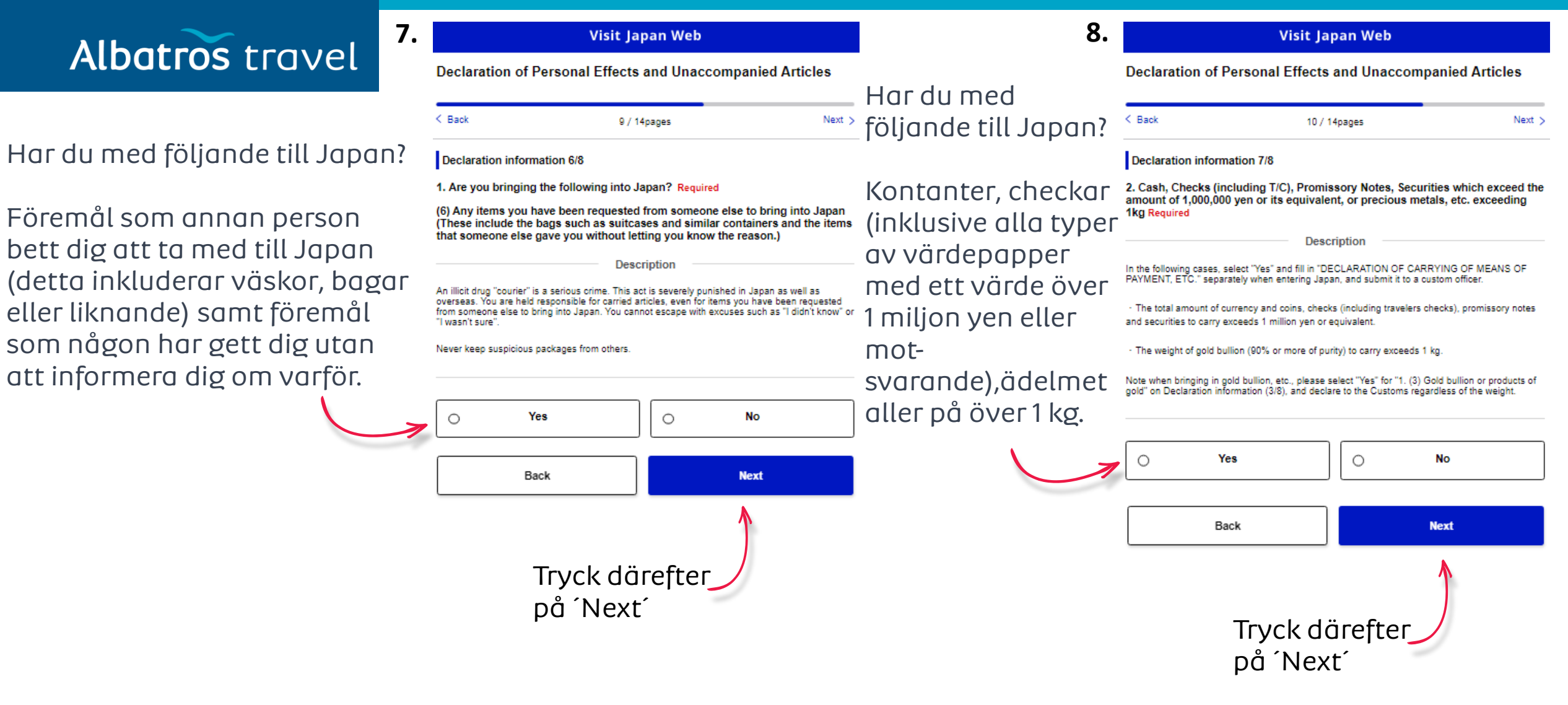

| Visit Japan Web                                                                                                    | 10. | Visit Japan Web                                                                                                    | Questions                                                                                                    |
|----------------------------------------------------------------------------------------------------|-----|----------------------------------------------------------------------------------------------------|----------------------------------------------------------------------------------------------------|
| Declaration of Personal Effects and Unaccompanied Articles                                                                                                    |     | Confirm entered details                                                                                                    | <ol> <li>Have you ever been deported from Japan, have you ever departed from Japan<br/>under a departure order, or have you ever been denied entry to Japan? Required<br/>No.</li> </ol>                                                                                                    |
|                                                                                                    |     | < Back 15 / 15pages                                                                                                    | <ol> <li>Have you ever been found guilty in a criminal case in Japan or in another</li> </ol>                                                                                                    |
| < Back 11 / 14pages Next >                                                                                                    |     | Common items                                                                                                    | No                                                                                                    |
| ormation 8/8                                                                                                    |     | Your details                                                                                                    | <ol> <li>Do you presently have in your possession narcotics, marijuana, opium,<br/>stimulants, or other controlled substances, firearms, crossbow, swords,</li> </ol>                                                                                                    |
| 3. Unaccompanied articles Required                                                                                                    |     | Passport number Required                                                                                                    | explosives or other such items? Required                                                                                                    |
| Do you have baggage separately sent by mail, etc. including relocation moving package?                                                                                                    |     | Date of birth Required                                                                                                    | Declaration of Accompanied Articles and Unaccompanied Articles                                                                                                    |
| Description         "Unaccompanied articles" refer to items you have sent by mail or delivery service from travel destinations, such as move packages, belongings that have become useless at travel destinations and souvenirs, apart from personal effects to carry with you.         You cannot declare unaccompanied articles after entering Japan (returning to Japan). Please be sure to declare them.         Yes       No         Quantity of unaccompanied articles         * Please enter "0" if you are unsure of the quantity. |     | Basic Information       Edit         Occupation Required       Home address:Country name Required         Home address:City name Required       Date of Arrival in Japan Required         Point of embarkation Required       Last flight No. Required         Last flight No. Required       Edit         Over 20 years old       0 Person(s)         6-19 years old       0 Person(s)         Under 6 years old       0 Person(s) | Questions       Edit         1. Are you bringing the following into Japan?       (1) Prohibited Article(s) or Restricted Article(s) [For example, Narcotic drugs, Firearms, Explosives] Required         No       (2) Restricted items from being brought into Japan (e.g. Meat products, Vegetables, Fruits, Animals, and Plants) Required         No       (3) Gold bullion or products of gold Required         No       (4) Goods (purchases, souvenirs, gifts) exceeding duty-free allowance Required         No       (5) Commercial goods or samples Required |
| Back Next                                                                                                    |     | Address In Japan (Accommodation) Edit Postal code Prefecture Required City Required Address Required                                                                                                    | (6) Any items you have been requested from someone else to bring into Japan<br>(These include the bags such as suitcases and similar containers and the items<br>that someone else gave you without letting you know the reason.) Required<br>No 2. Cash, Checks (including T/C), Promissory Notes, Securities which exceed the<br>amount of 1,000,000 yen or its equivalent, or precious metals, etc. exceeding<br>1kg Required No                                                                                                    |
| u har angett är korrekt. Om                                                                                                    |     | Hotel name, place of stay Required<br>TEL Required                                                                                                    | <ol> <li>Unaccompanied articles Required<br/>Do you have baggage separately sent by mail, etc. including relocation moving<br/>package?</li> <li>No</li> </ol>                                                                                                    |
| let felaktiga. Annars kryssar<br>Register"                                                                                                    |     | Disembarkation Card For Foreigner ImmIgration Information to Japan Edit Purpose of visit Required Intended length of stay in Japan Required                                                                                                    | Confirmation Required The above entry is true and correct Back Back Back                                                                                                    |

Albatros travel

Icke-medföljande föremål. Har du bagage som har skickats separat med posten, etc., inklusive flyttpaket i samband med en flyttning?

> Om Yes, ange antalet paket/bagage

travel destination travel destination You cannot decl Please be sure Ο Quantity of u % Please enter

Tryck deräfter på 'Next'

Kontrollera att all information du har inte, tryck på Redigera bredvid det fel du i "Confirmation" och sedan "Regist

9.

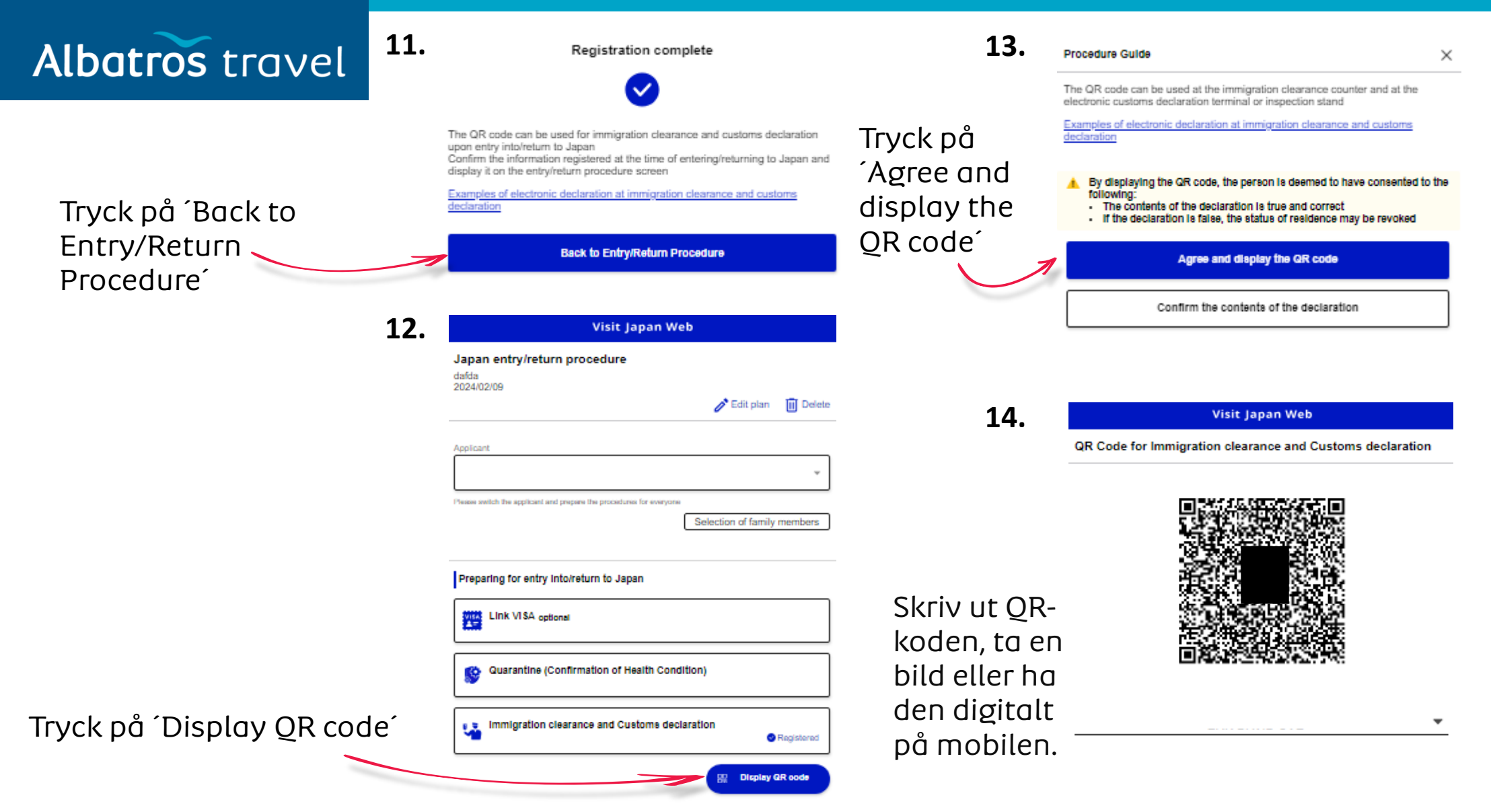

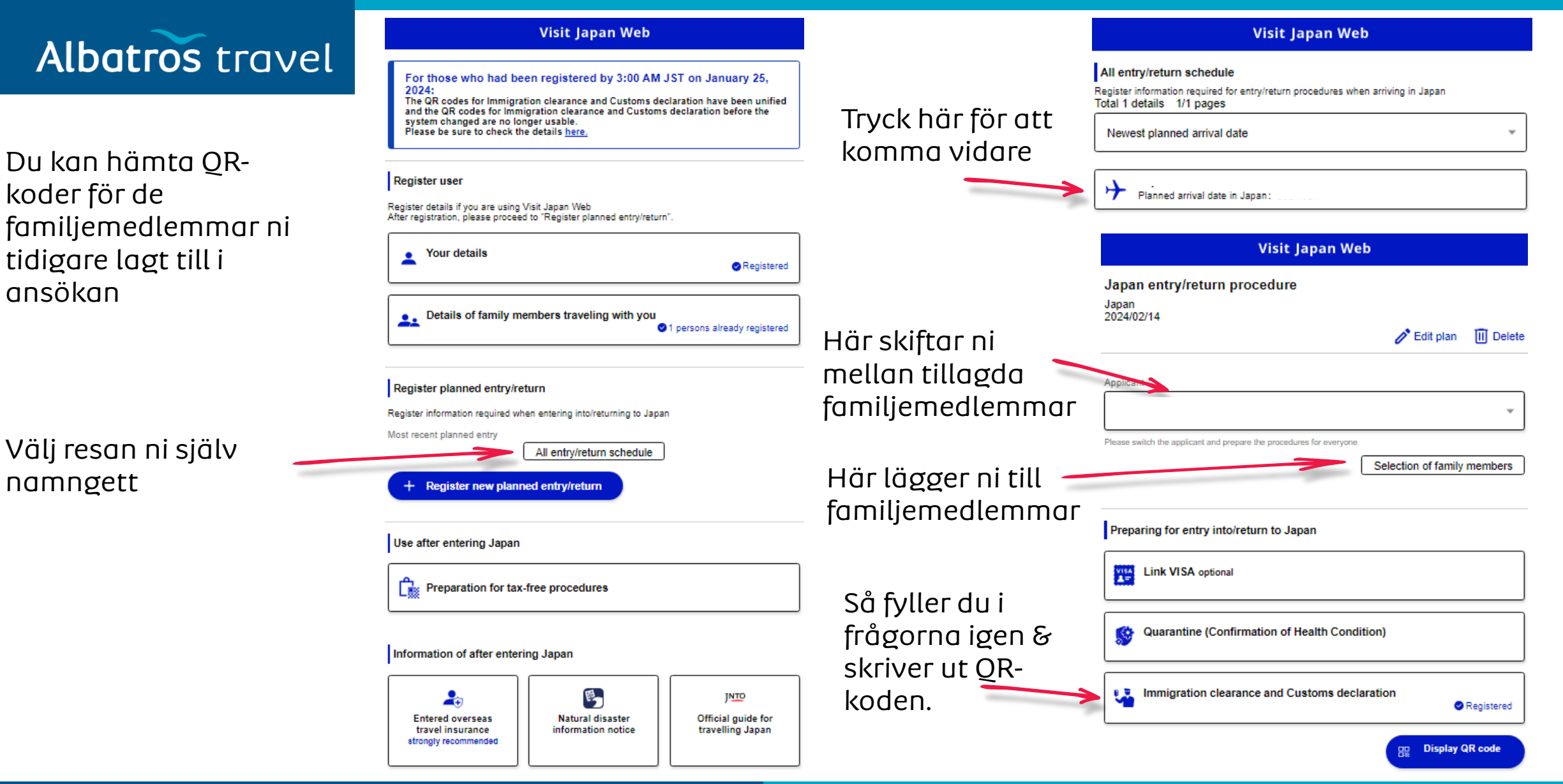

Tøndergade 16, 1752 København V | albatros.dk | 36 98 98 98 | info@albatros.dk

koder för de

ansökan

namngett